## **TABLE OF CONTENTS**

١

| OUR PHONE           | 3  |
|---------------------|----|
| Front View Features | 3  |
| Side by Side View   | 4  |
| Cool Apps           | 5  |
| SIM Card            | 6  |
| Battery             | 10 |
| Memory Card         | 12 |
| Power               | 14 |
| Making a Call       | 15 |
| Sending a Message   | 15 |
| Home Screen         | 17 |
| Ringtone            | 23 |
| Volume              | 24 |
| Voicemail           | 25 |
| Contacts            | 26 |
| Email               | 27 |
| Bluetooth           | 31 |
| Camera & Camcorder  | 32 |

| Near Field Communication    | 34 |
|-----------------------------|----|
| Battery & Memory Management | 37 |

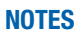

41

# YOUR PHONE

## FRONT VIEW FEATURES

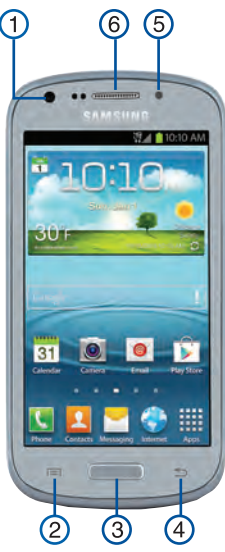

- 1. FRONT FACING CAMERA
- 2. MENU KEY
- 3. HOME/RECENT APPS KEY
- 4. RETURN KEY
- 5. LED INDICATOR
- 6. EARPIECE
- 7. FLASH
- 8. CAMERA LENS
- 9. HEADSET JACK

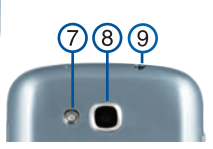

#### **SIDE BY SIDE VIEW**

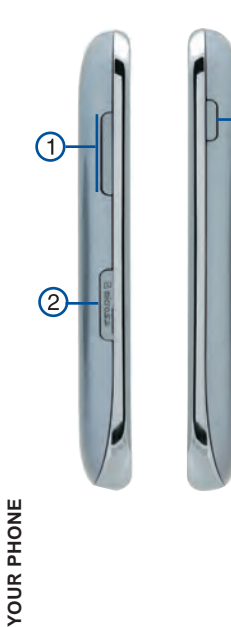

- 1. VOLUME KEY
- 2. MEMORY CARD SLOT
- 3. POWER KEY

3

#### **COOL APPS**

#### S Voice

Provides a built-in voice recognition system that allows you to initiate several common tasks by using natural speech.

#### Media Hub

Access a one-stop shop for all of the hottest movie and TV content. Rent or purchase HD content and watch it all from either your device or streamed to an external compatible device.

#### Mobile HotSpot

Share your phone's mobile data connection via either a direct USB connection (between your device and a single computer) or wirelessly by providing Internet connectivity to multiple devices.

#### SIM CARD

This device uses a micro SIM. The new micro SIM (Subscriber Identity Module) card identifies your phone to the wireless network. You cannot make or receive calls or browse the Internet without a properly installed micro SIM card. Other larger SIM cards will not function or fit within this slot.

#### Insert the SIM card

- 1. Detach the SIM card from its packaging.
- Hold the device firmly and locate the cover release latch (1).

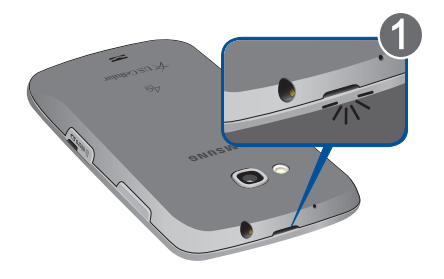

**3.** Place your fingernail in the opening and firmly "pop" the cover off the device (2).

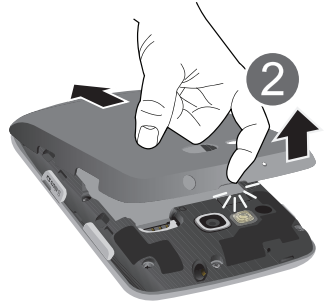

 Carefully slide the micro SIM card into the SIM card socket.

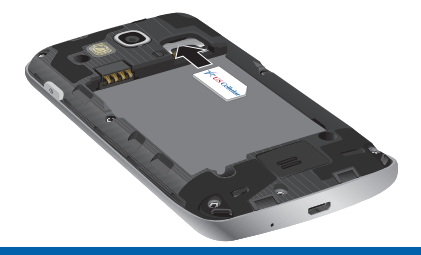

NOTE: This device requires a SIM card. Please insert the SIM card included in the package prior to turning on the device. This SIM card will only work with this device. Once the SIM card has been inserted, do not remove!

> If your SIM card is ever separated from the device or damaged, your device will not function. If you experience any issues with your device, contact Customer Service at 888-944-9400 (or dialing 611 on Your U.S. Cellular® handset) or visit your nearest U.S. Cellular retail location.

#### SIM Card Limited Warranty

Subject to the exclusions contained below, United States Cellular Corporation ("U.S. Cellular®") warrants to the original purchaser ("Vu" or "Yuu") of the handset with which the SIM card was provided that the SIM card will be free from defects in material and workmanship for a period of one (1) year from the date You purchased the handset (the "Warranty Period"). This warranty is not transferable. Should a defect appear during the Warranty Period, U.S. Cellular will send a replacement SIM card to Your address within the United States without charge provided that you request the replacement SIM card during or within thirty (30) days following the Warranty Period by calling U.S. Cellular Customer Service at 888-944-9400 (or dialing 611 on your U.S. Cellular handset) or by visiting a U.S. Cellular retail store.

REPLACEMENT OF THE SIM CARD AS PROVIDED HEREIN IS YOUR EXCLUSIVE REMEDY UNDER THIS LIMITED. WARRANTY AND IS IN LIFTLOF ALL OTHER WARRANTIES. EXPRESS OR IMPLIED INCLUDING, WITHOUT LIMITATION. ANY WARRANTIES OF TITLE, FITNESS FOR A PARTICULAR PURPOSE, MERCHANTABILITY, NON-INFRINGEMENT OR ARISING FROM COURSE OF DEALING OR USAGE OF TRADE. NEITHER U.S. CELLULAR NOR ANY OF ITS AFFILIATES OR RETAILERS SHALL BELIABLE TO YOU FOR ANY DIRECT. INDIRECT, INCIDENTAL, SPECIAL, ECONOMIC, EXEMPLARY, PUNITIVE OR CONSEQUENTIAL DAMAGES (INCLUDING WITHOUT LIMITATION, LOSS OF DATA, LOSS OF REVENUE OR PROFITS, DAMAGE TO PROPERTY OR LOSS OF USE). IN NO EVENT SHALL U.S. CELLULAR'S, ITS AFFILIATES' OR RETAILERS' LIABILITY TO YOU OR ANY THIRD PARTY WITH RESPECT TO THE SIM CARD EXCEED THE COST OF REPLACING THE SIM CARD

THIS LIMITED WARRANTY SHALL BE CONSTRUED UNDER THE LAWS OF THE STATE OF ILLINOIS, EXCLUDING ITS CONFLICTS OF LAW PROVISIONS. SOME STATES AND JURISDICTIONS DO NOT ALLOW LIMITATIONS ON HOW LONG AN IMPLIED WARRANTY LASTS, OR THE DISCLAIMER OR LIMITATION OF INCIDENTAL OR CONSEQUENTIAL DAMAGES, SO THE ABOVE LIMITATIONS AND DISCLAIMERS MAY NOT APPLY TO YOU.

No agent, employee, dealer, retailer, representative or reseller is authorized to modify or extend the terms of this Limited Warranty.

#### BATTERY

Your phone is shipped with the battery partially charged. Please charge it fully before using it for the first time.

#### Install the Battery

- Slide the battery into the compartment (1) so that the tabs on the end align with the slots at the bottom of the phone, making sure the connectors align.
- 2. Gently press down to secure the battery (2).

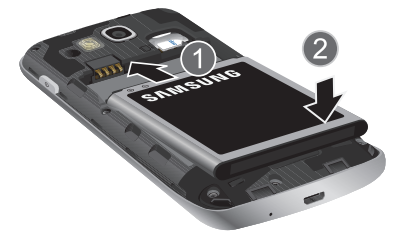

 Postion the battery cover over the battery compartment and press along the edges until secure.

#### Charge the battery

- 1. Connect the USB cable to the charging head.
- Insert the USB cable into the device's Charger/ Accessory jack.

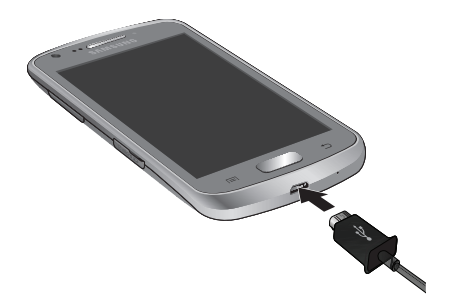

3. If using a wall charger, plug the charging head into a standard AC power outlet. If using a computer, remove the charging head and plug the USB cable into computer's USB port.

#### **MEMORY CARD**

Your phone **does not** come with a microSD memory card. However, you can purchase one separately and use it to store your multimedia files.

- NOTE: microSD memory cards include capacities of up to 2GB. microSDHC<sup>™</sup> memory card types can range from 4GB to up to 32GB.
- NOTE: This phone supports up to a 32GB microSD memory card.
- WARNING: Applications, personal settings and other stored data may be lost or may not function properly if the memory card is removed.

#### Install the memory card

- 1. Locate the microSD card slot on the side of the phone.
- 2. Orient the card with the gold strips facing down.
- 3. Carefully slide the microSD card into the card socket until it clicks into place.

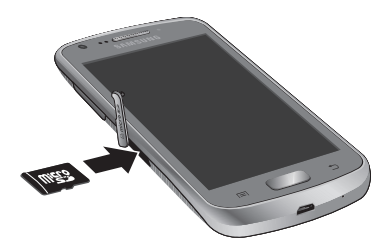

#### POWER

#### Turn the phone on

Press and hold (Power/Lock) until the phone switches on. It searches for your network and after finding it, you can make or receive calls.

#### Turn the phone off

- 1. Press and hold (Power/Lock) until the Device options screen appears.
- **2.** Tap  $\bigcirc$  (Power off)  $\rightarrow$  OK.

#### **Restarting the phone**

- Press and hold (Power/Lock) until the Device options screen appears.
- **2.** Tap  $(\text{Restart}) \rightarrow \text{OK}.$

#### MAKING A CALL

- 1. From the Home screen, tap **[V**] (**Phone**).
- 2. Enter the number you wish to call (using the keypad) and tap 📞 (Send) to place a call.

NOTE: If you make a mistake while dialing, touch 💌 to clear the last digit. Touch and hold 💌 to clear the entire sequence.

### SENDING A MESSAGE

1. From the Home screen, tap 🦰 (Messaging)  $\rightarrow$  (Compose).

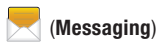

2. Tap the Enter recipient field to manually enter a recipient.

- OR-

to select from one of the following:

Contacts: to select a recipient from your Contacts list (valid entries must have a wireless phone number or email address).

Groups: to select a recipient from the Group list.

Favorites: to select a recipient from the Favorites list.

Recent: to select a recipient from a list of recently sent messages.

- If adding a recipient from either Recent, Contacts, or Group, tap the contact to place a checkmark then tap **Done**. The contact displays in the recipient field.
  - NOTE: Delete any unnecessary members by tapping their name/ number in the recipient area and selecting Delete.
- Add more recipients by tapping either the Enter recipient field or and selecting recipients.
- Tap the Enter message field and use the onscreen keypad to enter a message.
- To add an attachment to your message, tap
  (Attach).
- 7. Review your message and tap (Send).
- If you have more than one recipient, the same text message is sent to all recipients in the Enter Recipients field.
  - NOTE: If you exit a message before you send it, it will be automatically saved as a draft.

#### **HOME SCREEN**

Swipe your fingers left or right to view the entire Home screen. You can customize the screen with widgets and shortcuts to your favorite applications.

#### Status bar

The Status bar appears at the top of your Home screen. Icons indicating your phone's status and new notification alerts appear on the Status bar.

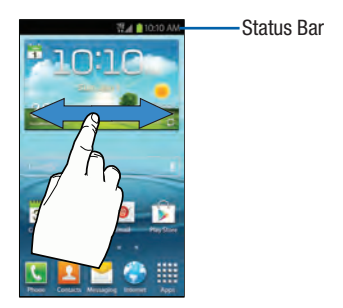

YOUR PHONE

#### Notification Screen

The Notification area indicates new message events (data sync status, new messages, calendar events, call status, etc). You can expand this area to reveal the Notifications screen that provides more detailed information about the current on-screen notification icons.

#### To open the Notifications screen

- In a single motion, touch and drag the Status bar down to the bottom of the screen to open the Notifications screen (1).
- Tap a notification entry to open the associated application (2).

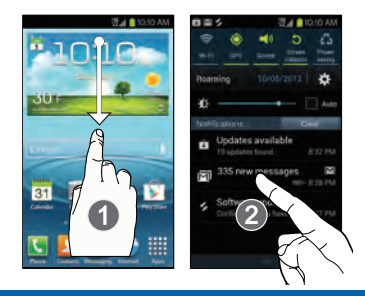

# To access additional notification options

In addition to notifications, this screen also provides quick and ready access to separate phone functions. These can be quickly activated or deactivated by toggling them on or off.

- 1. In a single motion, touch and drag the Status bar down to the bottom of the screen.
- In a single motion touch and scroll left or right across the top row of buttons to access additional functions.

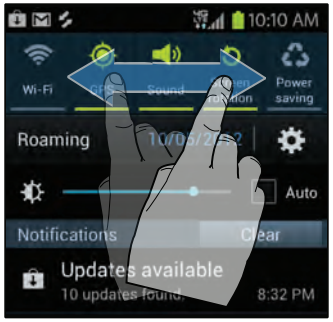

#### Applications screen

To access the Applications screens, from any Home screen, tap the  $\ensuremath{\textbf{Apps}}$  icon  $\ensuremath{\fbox{\textbf{B}}}$  .

Swipe left or right through the screens. As you download new applications, they will appear on the Applications screens in alphabetical order.

As you transition from screen to screen, a dot (located at the bottom) displays which panel you are currently on.

#### Add an app to the Home screen

- Swipe left or right to select a screen location for your new shortcut.
- Tap (Apps) to reveal all your current available applications. By default, applications are displayed as an alphabetical grid.
- Scroll across the screens and locate your desired application.
- Touch and hold the on-screen icon. The new shortcut then appears to hover over the current screen.

 While still holding the on-screen icon, position it on the current screen. Once complete, release the screen to lock the shortcut into its new position.

#### Move and delete items

Touch and hold the item you want to move or delete and drag it to another location or to the **Trash Can** icon at the bottom of the screen.

#### Assigning a new Default Home screen

- 1. Press  $(\text{Home}) \rightarrow \text{Edit}$  (Menu)  $\rightarrow \text{Edit}$  Page.
- Tap (Home screen). The new Home screen will now include this highlighted icon.

#### Change Home screen wallpaper

1. Navigate to any screen.

- OR-

Press (Home) to go to the Home screen.

- 2. Touch and hold an empty area of the screen.
- Tap Set wallpaper for. Then select Home screen, Lock screen or Home and lock screens.
- Select a wallpaper type: Gallery, Live wallpapers, or Wallpapers.
- 5. Tap the desired image.
- 6. Tap Set wallpaper or Done.

#### RINGTONE

#### Set call and notification ringtone

- From the Home screen, press (Menu) → Settings → Sound.
- 2. Tap either Device ringtone or Default notifications.
- 3. Tap the desired sound.
- 4. Tap OK.

#### Set other sounds

- From the Home screen, press (Menu) → Settings → Sound.
- Scroll down to the System section and tap those items you want to turn on or off. Choose from: Keytones, Touch sounds, Screen lock sound, or Emergency tone.

#### VOLUME

#### Set call volume

While on a call, press the Volume key up or down.

#### Set other volume

- From the Home screen, press (Menu) → Settings → Sound.
- 2. Tap Volume.
- Touch and drag the Music, video, games, and other media, or Ringtone, Notifications, and System sliders to the desired levels.
- 4. Tap OK.

#### Silence ringer

From the Home screen, press the **Volume** key down until you see the **Silent mode** icon  $\mathbb{N}$ .

To turn off silent mode, press the Volume key up.

#### VOICEMAIL Use voicemail

#### To call and set up voicemail:

- 1. From the Home screen, tap 🚺 (Phone).
- 2. Touch and hold 1 ∞ until the device dials voicemail.
- Follow the instructions to set up your voicemail account.

### CONTACTS

#### Add new contact

- 1. From the Home screen, tap 🚺 (Phone).
- 2. Enter the contact's phone number.
- 3. Tap Add to Contacts.
- 4. Tap Create contact.
- 5. Tap a contact destination.
- 6. Enter the contact's information.
- 7. Tap Save.

#### Call contact from the contacts list

- 1. From the Home screen, tap 🔼 (Contacts).
- 2. Scroll to and tap the contact you want to call.
- 3. Tap 🚺.

#### EMAIL

#### Set up Gmail

- **1.** From the Home screen, tap  $\blacksquare$  (Apps)  $\rightarrow$   $\bowtie$  (Gmail).
- 2. Tap Existing or New.
- 3. Follow the on-screen instructions.

### Set up Internet email

- From the Home screen, tap (Apps) → (Email).
- NOTE: If you have already set up an email account, tap the name of the open account, tap the Menu key, and then tap Add account.
  - 2. Tap the **Email** field and enter your emaill account information.
  - Tap the Password field and enter your password.
  - 4. Tap Next.

- 5. At the Account options screen:
  - Tap the Notify me when email arrives field to receive new email notifications.
  - Tap the Automatically download attachments when connected to Wi-Fi field to assist with faster access to large email attachments when using Wi-Fi.
- At the Set up email screen, name the account and enter a screen name to identify yourself on this account.
- 7. Tap Done.

28

### Set up Corporate Exchange email

- **1.** From the Home screen, tap  $\blacksquare$  (Apps)  $\rightarrow$   $\bigcirc$  (Email).
- **NOTE:** If you have already set up an email account, tap the name of the open account, tap  $\blacksquare$  (Menu)  $\rightarrow$  Settings  $\rightarrow$  + (Add account.)
  - Enter your email address and password information and tap Next.
  - 3. Tap Microsoft Exchange ActiveSync.
  - 4. Enter an updated **Domain**, confirm your **User name** and **Password** information.
  - Re-enter your Exchange server information and tap Next.
  - Modify the account options as desired and tap Next.
  - Read the on-screen Activation disclaimer and, when prompted, tap OK.
  - If prompted, read the Remote security administration information and tap OK to accept the service and continue.
  - 9. Adjust the various on-screen configuration fields and tap Next.

- If prompted, read the Activate device administrator? screen and tap Activate to complete the email setup process.
- Identify your new work email account with a unique name (Ex: Work), then tap Done.

Contact your company's IT department if you need more help.

30

#### **BLUETOOTH**

Your phone comes with Bluetooth connectivity, a wireless technology that enables a connection between your phone and a Bluetooth headset or other Bluetooth device (sold separately).

#### Prepare Bluetooth headset

Make sure that your headset is fully charged and in pairing mode. Refer to the headset's user manual for more information.

#### Turn on Bluetooth and pair with headset

- In a single motion, touch and drag the Status bar down to the bottom of the screen.
- Tap Bluetooth → Bluetooth available. Your phone will scan for and display a list of available Bluetooth devices.

- From the list, tap the headset/device you want to pair with your phone.
- 4. If necessary, enter the PIN or passcode.

NOTE: Tap scan if the phone does not automatically begin to scan for available devices.

#### **CAMERA & CAMCORDER**

Use your phone's built-in Camera to take pictures and record video. Taking pictures

- From the Home screen, tap (Apps) →
  (Camera) to launch the camera.
- Aim the camera lens at the desired object and touch to capture the image.

#### Front facing camera and camcorder

- In camera mode, touch 🙇 to switch to the front facing camera for video chat or self portraits.
- In camcorder mode, touch so to switch to the front facing camcorder to record a video of yourself.

#### **Recording a video**

From the Home screen, tap (Apps) →
 (Camera) → move the slider to

 Camcorder .
 Aim the camcorder lens at the desired object and touch to record video. Touch to stop and automatically save recording.

### Viewing a picture or video

- From the Home screen, tap (Apps) →
  (Gallery) and touch an Album to display items.
- 2. Touch the item you would like to view or play.

#### NEAR FIELD COMMUNICATION

Near Field Communication (NFC) is a short-range wireless communication technology that allows you to make simple transactions, exchange digital content (also known as NFC tags), share large multimedia files (via S Beam), and connect electronic devices with just a touch. Your phone contains the NFC technology that allows you to use services and features that require NFC capability.

NOTE: For more details on NFC-related features and sharing options, refer to the User Manual or online Virtual Guide.

#### Turn on NFC

To share tags with other NFC-enabled devices, you must first turn on NFC.

- From the Home screen, press (Menu) → Settings → More settings.
- Tap the NFC field. A check mark displayed next to the feature indicating it is enabled.
- Enabling NFC also enables Android<sup>™</sup> Beam and S Beam.

#### Turn on S Beam

This feature (when activated via NFC) allows you to beam large files directly to another compatible device that is in direct contact. These files can be larger, such as videos, HD pictures, and other large files. You can beam images and videos from your gallery, music files from your music player, and more.

- From the Home screen, press (Menu) → Settings → More Settings.
- 2. Verify the NFC feature is active.
- Tap S Beam and make sure the feature is turned on.
- If not already active, in a single motion, touch and slide the S Beam slider to the right to turn it on.
- Complete the transfer process between the two NFC-enabled devices by placing them back to back.

This feature can come in very handy to quickly share pictures between users with compatible S Beam devices.

#### **Turn on Voice Command for Apps**

Voice Command for Apps allows you to use voice commands to control phone functions like answering a call by saying 'Answer', taking a photo buy saying 'Cheese' or snoozing your Alarm by saying 'Snooze' and much more.

- From the Home screen, press (Menu) → Settings → Language and input → Voice cmd for apps.
- In a single motion touch and slide the Voice cmd for apps slider to the right to turn it on. The slider color indicates the activation status.

36

#### **BATTERY & MEMORY MANAGEMENT**

#### **Optimize battery life**

There are some things you can do to optimize your phone's battery life.

- 1. In a single motion, touch and drag the **Status** bar down to the bottom of the screen.
- Scroll left across the Notification buttons and tap Power saving to enable the power saving mode. When activated, several features are set into saving mode: CPU, Screen power, Background color, and Haptic feedback.

# Optimize memory and speed up performance

#### Use Task Manager to free up memory space

- 1. Press and hold (Home) to launch the Task Manager screen.
- 2. Tap Task manager.
- Tap the Active applications tab and select End all to stop all running applications.
- Tap the RAM tab and select Clear memory to clear all inactive and background processes. Additional tabs are:
- Downloaded to view and delete downloaded applications.
- Storage to start monitoring your storage use.
- Help provides additional battery saving techniques.

#### **Clearing your cache**

Get more storage space by clearing out application caches and moving or uninstalling unused applications.

- From the Home screen, tap IIII (Apps) → (Internet).
- Press (Menu) → Settings → Privacy and security.
- 3. Tap Clear cache, Clear history, and Clear all cookie data.
- 4. Press (Home) to return to the Home screen.

#### Automatically deleting old messages

- **1.** From the Home screen, tap  $\blacksquare$  (**Apps**)  $\rightarrow \blacksquare$  (**Messaging**).
- **2.** Press  $\blacksquare$  (Menu)  $\rightarrow$  Settings.
- Tap Delete old messages to automatically delete text messages when the limit is reached.
- Tap both the Text message limit and Multimedia message limit fields, select the message limit value, and tap OK.

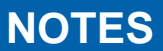

| <br> | <br> |  |
|------|------|--|
|      |      |  |
|      |      |  |
|      |      |  |
|      |      |  |
|      |      |  |
|      |      |  |
|      |      |  |
|      |      |  |
|      |      |  |
|      |      |  |
|      |      |  |
|      |      |  |
|      |      |  |
|      |      |  |
|      |      |  |
|      |      |  |
|      |      |  |